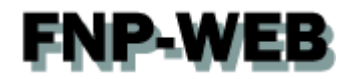

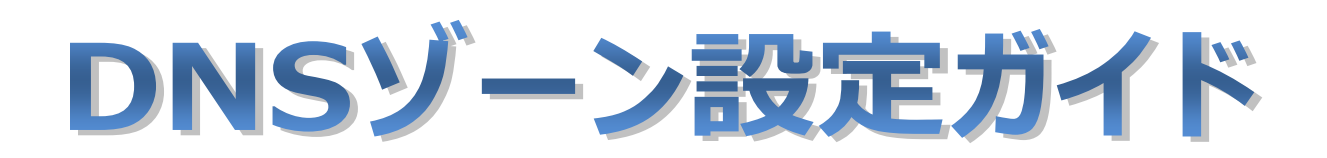

# Ver.1

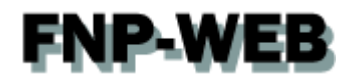

# 目次

| 第1章  | はじめに                               | 3  |
|------|------------------------------------|----|
| 第2章  | DNS にレコードを追加する                     | 4  |
| 第3章  | DNS のレコードを削除する                     | 8  |
| 第4章  | DNS レコードを変更する(応用編)                 | 10 |
| 4.1. | FNP-WEB のメールサーバから他のメールサーバに変更する     | 10 |
| 4.2. | FNP-WEB の Web サーバから他の Web サーバへ変更する |    |

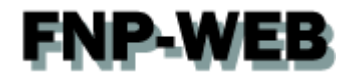

## 第1章 はじめに

FNP-WEB では DNS レコードをコントロールパネルで設定変更することができます。

#### 【ご注意】

※このガイドに記載されている内容はサンプルの設定です。

このガイドの記載通りに設定するのではなく、必ずお客様のご利用状況にあわせて 設定を行ってください。

※DNS ゾーンはとても重要な設定で誤った記述をしますと、メール・Web のサービスが 停止いたします。設定の際は十分ご注意ください。

※DNS ゾーンの設定変更が反映されるまでに時間がかかる場合があります。

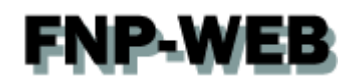

## 第2章 DNS にレコードを追加する

1.

コントロールパネルにログインします。

コントロールパネル URL: https:server30.fnp-web.com:8443/

|   |                                            |                                            | •             |
|---|--------------------------------------------|--------------------------------------------|---------------|
| 1 | Parallels<br>Panel                         |                                            | 1. サインイン情報を入力 |
|   | ユーザ名<br>バスワード<br>インターフェース言語<br>バスワードを忘れた場合 | fnp-web.support<br>デフォルト ・<br>ログイン         | 2. クリック       |
|   | © 1999-2013. Parall                        | els IP Holdings GmbH. All rights reserved. |               |
|   |                                            |                                            |               |
|   |                                            |                                            |               |
|   |                                            |                                            |               |
|   |                                            |                                            |               |

#### 2.

「ウェブサイトとドメイン」で「DNS 設定」をクリックします。

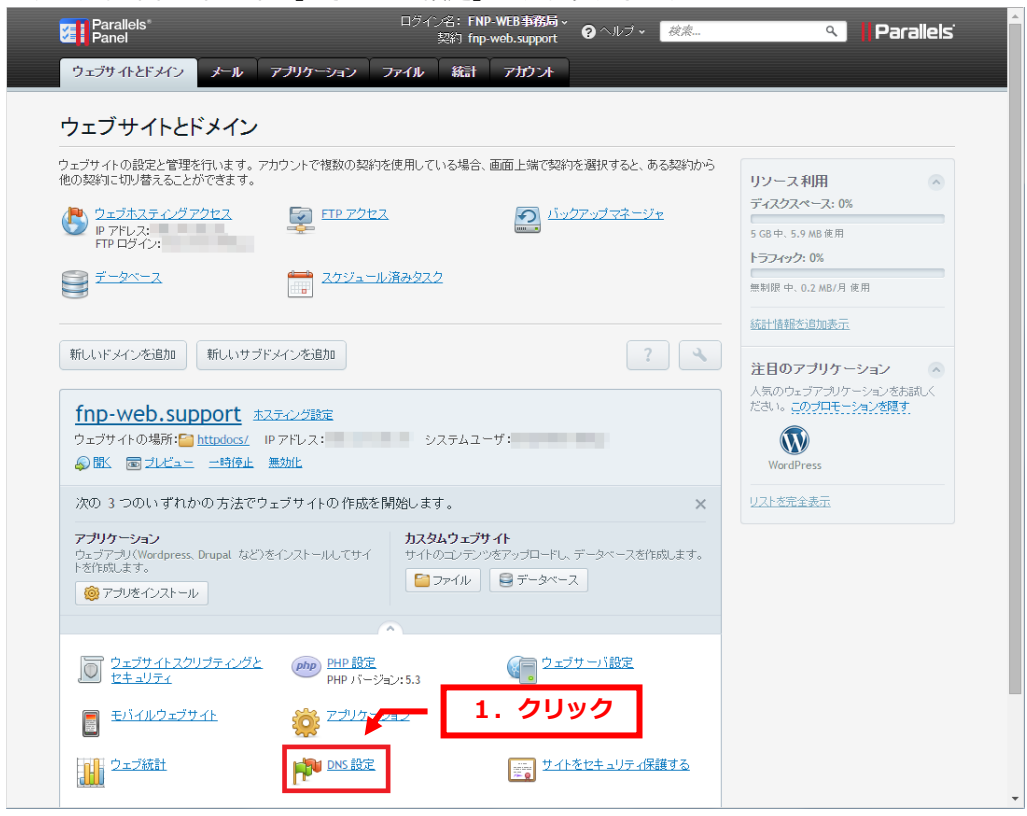

Copyright (c) Global Partners Technology inc. all rights reserved.

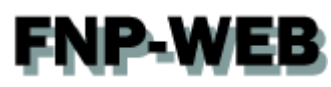

「レコードを追加」をクリックします。

| Parallels®<br>Panel                                                                                    | ログイン名:株式会社グローバル… ×<br>契約 fnp-web.support 🛛 🥹                  | へルプ 検索 ۹ Parallels                                                                                                    | Î |
|----------------------------------------------------------------------------------------------------|---------------------------------------------------------------|----------------------------------------------------------------------------------------------------|---|
| ウェブサイトとドメイン メール                                                                                        | アプリケーション ファイル 統計 ユーザ                                          | アカウント                                                                                                    |   |
| ウェブサイトとドメイシ> fm2-web.support ><br>● このサーバは DNS ソ<br>します<br>ツール<br>000000000000000000000000000000000000 | ーン fnp-web.support のプライ<br>1. ク<br>- たを切 レコートを追加 SOA レコード デスス | イマリネームサーバとして機能  🗠<br>フリック<br>ルトに廃売                                                                                                    | - |
| Q。 検索                                                                                                  |                                                               |                                                                                                    |   |
| DNSレコード 合計 14 件                                                                                        |                                                               | ページごとの表示数: <u>10 25 100 すべて</u>                                                                                                    |   |
| □ ホスト▲                                                                                                 | レコードタイプ                                                       | 值                                                                                                    |   |
|                                                                                                    | PTR                                                           | the set of the set of |   |
| fnp-web.support.                                                                                       | NS                                                            | to the strength                                                                                                    |   |
| fnp-web.support.                                                                                       | А                                                             | 8 P 18 P                                                                                                    |   |
| fnp-web.support.                                                                                       | MX (5)                                                        | the second second second second second second second second second second second second second second second se                                                                                                    |   |
| fnp-web.support.                                                                                       | MX (10)                                                       |                                                                                                    |   |
| fnp-web.support.                                                                                       | MX (15)                                                       |                                                                                                    |   |
| fnp-web.support.                                                                                       | TXT                                                           |                                                                                                    |   |
| ftp.fnp-web.support.                                                                                   | CNAME                                                         | The set of the set of the set of |   |
| ipv4.fnp-web.support.                                                                                  | A                                                             | 1000                                                                                                    |   |
| lists.fnp-web.support.                                                                                 | CNAME                                                         | No. of Concession, Name                                                                                                    |   |

#### 4.

「レコードタイプ」のプルダウンメニューから設定されるレコードを選択します。

#### ※ここでは例として TXT レコードを選択しています。

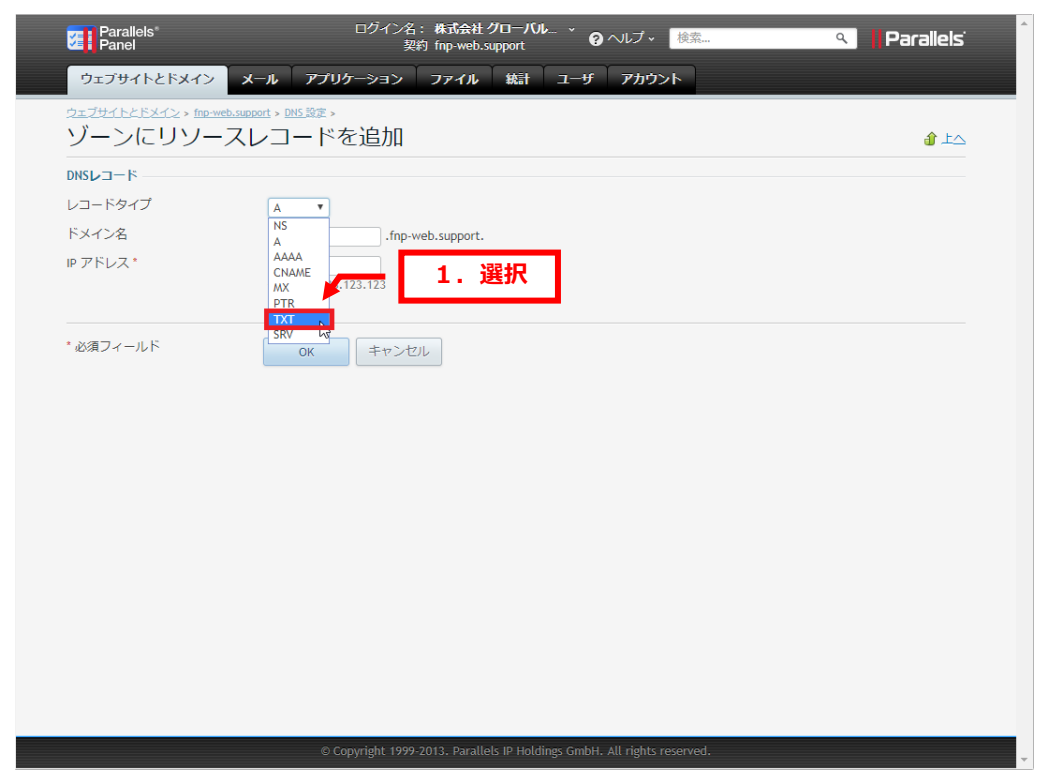

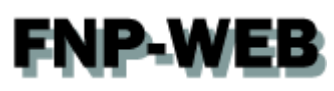

各項目に情報を入力後、「OK」をクリックします。

#### ※下記は例として入力しています。

|   | Parallels"<br>Panel                                                    | ログイン名: 株式会社 グローバル<br>契約 fnp-web.support  | └_ ` Q ヘルプ × _ 機              | ۲۰۰۰ ۹ | Parallels |
|---|------------------------------------------------------------------------|------------------------------------------|-------------------------------|--------|-----------|
|   | ウェブサイトとドメイン メール                                                        | アプリケーション ファイル 統計                         | ユーザ アカウント                     |        |           |
| - | <sup>ウェブサイトとドメイン。Inp-web.support。DNS<br/>ゾーンにリソースレコー<br/>DNSレコード</sup> | ☞><br>- ドを追加                             | 1. 設定                         |        |           |
|   | レコードタイプ TXT<br>ドメイン名<br>TXT レコード test                                  | • .fnp-web.support.                      |                               |        |           |
|   | * 必須フィールド                                                              | K キャンセル<br><b>へ 2. クリッ</b>               | 2                             |        |           |
|   |                                                                        | © Copyright 1999-2013. Parallels IP Hold | lings GmbH. All rights reserv | ed.    | Ţ         |

#### 6.

追加したレコードにお間違いがないかご確認いただき、よろしければ「更新」をクリックします。

| Panel                                                                                                    | 契約 fnp-web.support                   |                       |                                 |     |
|----------------------------------------------------------------------------------------------------|--------------------------------------|-----------------------|---------------------------------|-----|
| ウェブサイトとドメイン メール アプ                                                                                                    | リケーション ファイル 統計 ユー                    | ザーアカウント               |                                 |     |
| <del>シェフႸイトとトシィン</del> > fnp-web.support><br>❷ このサーバは DNS ゾー<br>します                                                                                                    | ン fnp-web.support のプラ                | ライマリネームサ              | ーバとして機能 🚛 🔥                     | ישנ |
| (1) 情報: DNS レコードへの変更が保存されていま<br>ンに変更を適用するか、 [戻す] をクリックし                                                                                                    | せん。変更内容はハイライト表示されています。<br>て変更を破棄します。 | [更新] をクリックして DNS ゾー   | 更新戻す                            |     |
| ソール                                                                                                    |                                      |                       |                                 |     |
| ①     ①     Symptrime     Symptrime | <b>隆</b> 松り<br>切 レユードを追加 SOAレユード デ   | ●<br>フォルトに復元          |                                 | L   |
| ≫ 削除                                                                                                    |                                      |                       |                                 |     |
| Q. 検索 の t                                                                                                    | 検索結果をリセット                            |                       |                                 | Ŀ   |
| DNSレコード 合計 15 件                                                                                                    |                                      |                       | ページごとの表示数: <u>10 25 100 すべて</u> |     |
| <ul> <li>ホスト▲</li> </ul>                                                                                                    | レコードタイプ                              | 値                     |                                 |     |
|                                                                                                    | PTR                                  | in the second         |                                 |     |
| fnp-web.support.                                                                                                    | NS                                   | and the second second |                                 |     |
| fnp-web.support.                                                                                                    | A                                    | A                     |                                 |     |
|                                                                                                    |                                      |                       |                                 |     |
| fnp-web.support.                                                                                                    | MX (5)                               |                       |                                 |     |
| <ul> <li><u>fnp-web.support.</u></li> <li><u>fnp-web.support.</u></li> </ul>                                                                                                    | MX (5)<br>MX (10)                    |                       | 1. 確認                           |     |
| fnp-web.support.     fnp-web.support.     fnp-web.support.                                                                                                    | MX (5)<br>MX (10)<br>MX (15)         | <u>_</u>              | 1. 確認                           |     |
| fnp-web.support. fnp-web.support. fnp-web.support. fnp-web.support. fnp-web.support. fnp-web.support. fnp-web.support.                                                                                                    | MX (5)<br>MX (10)<br>MX (15)<br>TXT  | test                  | 1. 確認                           |     |

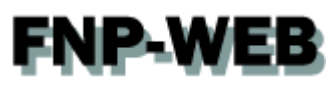

「DNS レコードへの変更が保存されました」が表示されましたら、変更完了です。

| Parallels <sup>®</sup><br>Panel                                       | ログイン名: <b>株式会社 クローバル</b> … 、<br>契約 fnp-web.support | ´ ? へルプ ↓ 検索         | ۹. Parallels                   |
|-----------------------------------------------------------------------|----------------------------------------------------|----------------------|--------------------------------|
| ウェブサイトとドメイン メール                                                       | アプリケーション ファイル 統計 ユー                                | ーザ アカウント             |                                |
| <sup>ウェブサイトとドメイン。fnp-web.suppart。</sup><br><i>●</i> このサーバは DNS<br>します | ゾーン<br><b>2. 確認</b> のプ <sup>*</sup>                | ライマリネームサー            | バとして機能 ☞上△                     |
| ⊗ 情報: DNS レコードへの変更が保存さ                                                | されました                                              |                      |                                |
| ツール                                                                   |                                                    |                      |                                |
| DNS サービスを無効にす DNS サービス<br>A り算                                        |                                                    | ●<br>Eフォルトに復示        |                                |
| ₩ 削除                                                                  |                                                    |                      |                                |
|                                                                       | ● 検索結果をリセット                                        |                      |                                |
| DNSレコード 合計 15 件                                                       |                                                    | ~-                   | ージごとの表示数: <u>10 25 100 すべて</u> |
| □ ホスト▲                                                                | レコードタイプ                                            | 値                    |                                |
| <u>180.147.250.17 / 24</u>                                            | PTR                                                | in the second second |                                |
| <u>fnp-web.support.</u>                                               | NS                                                 |                      |                                |
| <u>fnp-web.support.</u>                                               | А                                                  |                      |                                |
| fnp-web.support.                                                      | MX (5)                                             | 100 March 100        |                                |
| fnp-web.support.                                                      | MX (10)                                            | the second second    |                                |
| fnp-web.support.                                                      | MX (15)                                            | 1 7                  | <b>☆=刃</b>                     |
| fnp-web.support.                                                      | ТХТ                                                |                      | 住前心                            |
| fnp-web.support.                                                      | TXT                                                | test                 |                                |
| ftp.fnp-web.support.                                                  | CNAME                                              | in the second second |                                |

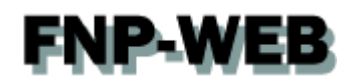

# 第3章 DNS のレコードを削除する

1.

DNS 設定で削除されるレコードにチェックを入れて、「削除」をクリックします。

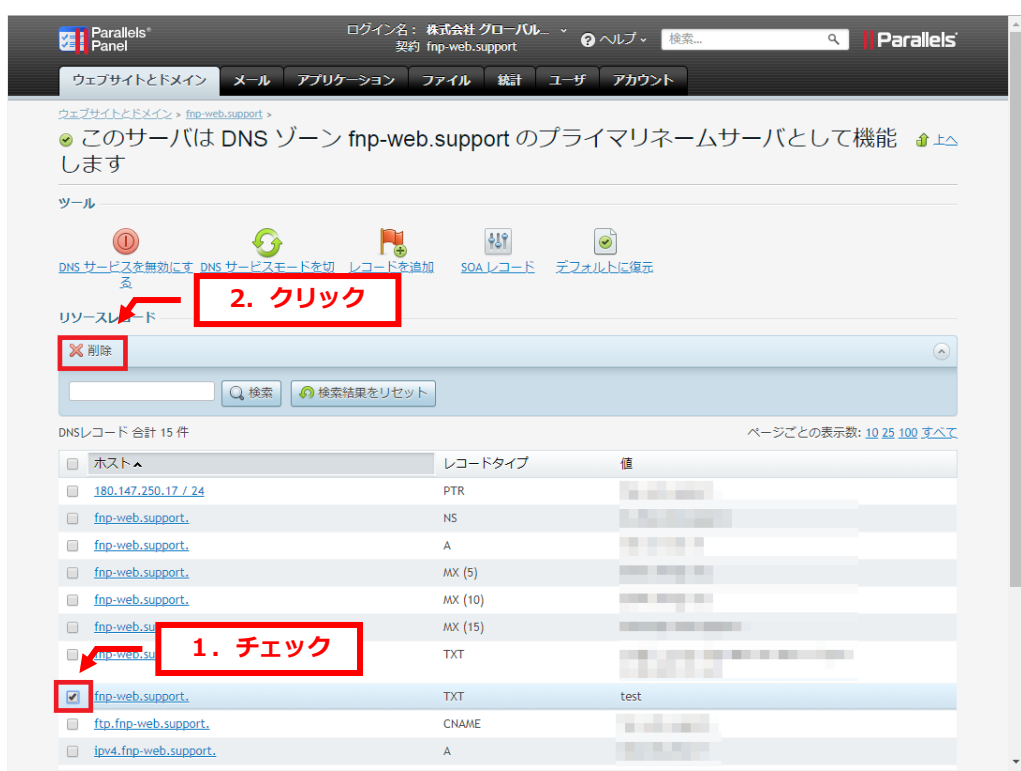

#### 2.

「スナップショットを削除」にチェックを入れて、「OK」をクリックします。

| Parallels <sup>®</sup><br>Panel                                       | ログイン名:株式会社 クローバル… × 🕢 ヘルプ × 検索…<br>契約 fnp-web.support                          | م Parallels |
|-----------------------------------------------------------------------|--------------------------------------------------------------------------------|-------------|
| ウェブサイトとドメイン メール ア                                                     | プリケーション ファイル 統計 ユーザ アカウント                                                      |             |
| <sup>ウェブサイトとドメイン &gt; fnp-web.support &gt; DNS ジーン fnp-web.supp</sup> | ®><br>port からリソースレコードを削除します                                                    | <u>1</u> ا  |
| <b>削除されるアイティ</b><br>以下の-pwr ーコー<br>fnp-web.support.<br>マスナップショットを削除   | 2                                                                              |             |
| ОК                                                                    | <b>2. クリック</b><br>キャンセル                                                        |             |
|                                                                       |                                                                                |             |
|                                                                       |                                                                                |             |
|                                                                       |                                                                                |             |
|                                                                       |                                                                                |             |
|                                                                       | © Consolubly 1000-2010, Bessilleds ID to History Carbit, All status surgers of |             |
|                                                                       | Copyright 17772013. Parallets in notolings officin. All rights reserved.       |             |

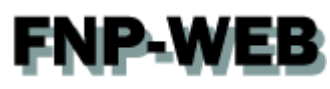

削除されるレコードにお間違いがないかご確認いただき、よろしければ「更新」をクリックします。

| Pa<br>Pa<br>Pa                | arallels ログイン名:#<br>anel 契約 f                                                     | ŧ式会社 グローバル… ~<br>np-web.support | へルプ ~ 検索                                                                                                    | Parallels                |
|-------------------------------|-----------------------------------------------------------------------------------|---------------------------------|----------------------------------------------------------------------------------------------------|--------------------------|
| ウェブ                           | <sup>ブ</sup> サイトとドメイン メール アプリケーション フ                                              | マイル 統計 ユーザ                      | アカウント                                                                                                    |                          |
| -<br><sup> </sup>             | <u>(たとだメイン</u> > fno-web.support><br>のサーバは DNS ゾーン fnp-web.<br>す                  | support のプラ-                    | イマリネームサ                                                                                                    | ナーバとして機能 金 ko            |
| <ol> <li>情報<br/>ンに</li> </ol> | <mark>號: DNS レコードへの変更が保存されていません。変更内容はハイ<br/>こ変更を適用するか、[戻す]をクリックして変更を破果します。</mark> | ライト表示されています。 [更                 | 新] をクリックして DNS ソ                                                                                                | /- 更新 戻す                 |
| <u>dns <del>1</del></u>       |                                                                                   | 1 <u>50Aレコート</u> デフォ            | <b>ビン</b><br>ルトに復元                                                                                              |                          |
|                               | - ×                                                                               |                                 |                                                                                                    |                          |
|                               | *<br>Q. 検索 の 検索結果をリセット                                                            | ]                               |                                                                                                    |                          |
|                               | ード 合計 15 件                                                                        |                                 |                                                                                                    | ページごとの表示数: 10 25 100 すべて |
| 一九                            | スト▲                                                                               | レコードタイプ                         | 値                                                                                                    |                          |
|                               |                                                                                   | PTR                             | the second second second second second second second second second second second second second second second se |                          |
| 🔲 <u>fn</u> p                 | p-web.support.                                                                    | NS                              | 1000                                                                                                    |                          |
| <u>fn</u>                     | p-web.support.                                                                    | А                               |                                                                                                    |                          |
| <u>fn</u>                     | p-web.support.                                                                    | MX (5)                          | and the second second                                                                                           |                          |
| fng                           | p-web.support.                                                                    | MX (10)                         |                                                                                                    |                          |
| 🔲 fnp                         | p-web.support.                                                                    | MX (15)                         |                                                                                                    |                          |
| 🔲 fng                         | p-web.support.                                                                    | ТХТ                             |                                                                                                    | 1. 確認                    |
|                               | for web support                                                                   | TYT                             | tort                                                                                                    |                          |

#### 4.

「DNS レコードへの変更が保存されました」が表示されましたら、削除完了です。

| Ø                    | Parallels ログイン名<br>Panel 契                            | :株式会社グローバル… 🎽 🛛                     | ヘルプ • 検索                                                                                                    | ۹ Parallels                 |
|----------------------|-------------------------------------------------------|-------------------------------------|----------------------------------------------------------------------------------------------------|-----------------------------|
| <b>ウ</b> :           | ェブサイトとドメイン メール アプリケーション                               | ファイル 統計 ユーザ                         | アカウント                                                                                                    |                             |
| ウェブ<br>② し<br>し<br>さ | サイトとドメイン。fine-web.support ><br>このサーバは DNS<br>ます ノー 確認 | support のプラ-                        | イマリネームサーバと                                                                                                    | ≤して機能 🔒 🗠                   |
| ۲                    | 情報: DNS レコードへの変更が保存されました                              |                                     |                                                                                                    |                             |
| ע-ע                  | ۱                                                     |                                     |                                                                                                    |                             |
| DNS †                |                                                       | <b>秋</b> り<br>追加 <u>SOAレコード</u> デフォ | ●<br>ルトに算売                                                                                                    |                             |
| ×                    |                                                       |                                     |                                                                                                    |                             |
|                      |                                                       | ۲ <b>۲</b>                          |                                                                                                    |                             |
| DNSL                 | マコード 合計 14 件                                          |                                     | ページご                                                                                                    | との表示数: <u>10 25 100 すべて</u> |
|                      | ホスト▲                                                  | レコードタイプ                             | 値                                                                                                    |                             |
|                      | and and a                                             | PTR                                 | the set of the set of |                             |
|                      | fnp-web.support.                                      | NS                                  | the strength                                                                                                    |                             |
|                      | fnp-web.support.                                      | A                                   | 1.000                                                                                                    |                             |
|                      | fnp-web.support.                                      | MX (5)                              |                                                                                                    |                             |
|                      | fnp-web.support.                                      | MX (10)                             |                                                                                                    |                             |
|                      | fnp-web.support.                                      | MX (15)                             | 1000 C 1000                                                                                                    |                             |
|                      | fnp-web.support.                                      | ТХТ                                 |                                                                                                    |                             |
|                      | ftp.fnp-web.support.                                  | CNAME                               | the second second second second second second second second second second second second second second second se                                                                                                    |                             |
|                      | laud fan web sunnert                                  | ٨                                   | and the second second se                                                                                                    |                             |

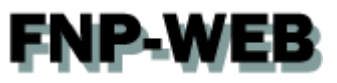

# 第4章 DNS レコードを変更する(応用編)

# 4.1. FNP-WEB のメールサーバから他のメールサーバに変更する

#### 1.

レコード情報が表示されましたら、レコードタイプが「MX(10)」のホスト名をクリックします。

| Parallels<br>Panel                           | 8                                                           | ログイン名: FNP-WEB事務局 ~<br>契約 fnp-web.support | ? ヘルブ →                                                                                                    | 🤦 📕 Parallels'                  |     |
|----------------------------------------------|-------------------------------------------------------------|-------------------------------------------|----------------------------------------------------------------------------------------------------|---------------------------------|-----|
| <u> </u>                                     | ドメイン メール アプリケーション                                           | ファイル 統計 アガウント                             |                                                                                                    |                                 |     |
|                                              | <sub>2 &gt; fnp-web.support &gt;</sub><br>ーバは DNS ゾーン fnp-\ | web.support のプライ                          | イマリネームサーバと                                                                                                    | こして機能しま 🔒 🗠                     |     |
| <b>ツール</b><br>DNSサ <u>ービスな</u> ま<br><u>る</u> | <u> </u>                                                    | Find Soalating T                          | <ul> <li>フォルトに復元</li> </ul>                                                                                                    |                                 |     |
| リソースレコード<br>X前除                              |                                                             |                                           |                                                                                                    | ۲                               |     |
| DNSレコード 合計                                   | 14件                                                         |                                           | ,                                                                                                    | ページごとの表示数: <u>10 25 100 すべて</u> |     |
| <ul> <li>ホスト </li> </ul>                     |                                                             | レコードタイプ                                   | 値                                                                                                    |                                 |     |
|                                              |                                                             | PTR                                       | and the second second sec |                                 |     |
| fnp-web.                                     | support.                                                    | NS                                        | and the second second sec |                                 |     |
| fnp-web.                                     | support.                                                    | A                                         | and the second                                                                                                    |                                 |     |
| fnp-web.                                     | support.                                                    | MX (5)                                    |                                                                                                    | 1. ク!                           | ישל |
| fnp-web.                                     | support.                                                    | MX (10)                                   | and the second second se                                                                                                    |                                 |     |
| fnp-web.                                     | support,                                                    | MX (15)                                   |                                                                                                    |                                 |     |
| fnp-web.                                     | support.                                                    | TXT                                       |                                                                                                    |                                 |     |
| ftp.fnp-w                                    | eb.support.                                                 | CNAME                                     |                                                                                                    |                                 |     |
| ipv4.fnp-                                    | web.support.                                                | А                                         |                                                                                                    |                                 |     |
| lists.fnp-                                   | veb.support.                                                | CNAME                                     | in the second                                                                                                    |                                 |     |
| mail.fnp-                                    | web.support.                                                | A                                         |                                                                                                    |                                 |     |

2.

下記項目を入力後、「OK」をクリックします。

【ご注意】

※下記はサンプルです。必ず、お客様のご利用状況にあわせて設定をしてください。

・メールエクスチェンジサーバ:変更後のメールサーバのホスト名を入力します

・メールエクスチェンジサーバの優先度を指定してください:必要に応じて優先度をご変更ください

| Parallels*<br>Panel            | ログイン名:<br>契約                      | FNP-WEB事務局 ~<br>fnp-web.support | ② ヘルブ → 検# | ۹. | Parallels'  |
|--------------------------------|-----------------------------------|---------------------------------|------------|----|-------------|
| ウェブサイトとドメイン メール                | アプリケーション ファイル 絡                   | は アカウント                         |            |    |             |
|                                | <u>DNS設定</u> ><br>集               |                                 |            |    | <b>1</b> LA |
| DNSレコード                        |                                   |                                 |            |    |             |
| レコードタイプ<br>メールドメイン             | MX •                              | 1. 入力                           | ]          |    |             |
| メールエクスチェンジサーバ *                | mail.example.com ·                |                                 |            |    |             |
| メールエクスチェンジサーバの優先<br>度を指定してください | 15 🔹                              |                                 |            |    |             |
| 228.24 <sup>-</sup> MT         | ок <b></b> <i>¥ту</i> tz <i>и</i> |                                 |            |    |             |
|                                |                                   |                                 |            |    |             |
|                                |                                   |                                 |            |    |             |
|                                |                                   |                                 |            |    |             |
|                                |                                   |                                 |            |    |             |
|                                |                                   |                                 |            |    |             |

「DNS レコードへの変更が保存されていません。変更内容はハイライト表示されています。[更新]をクリックして DNS ゾーンに変更を適用するか、[戻す]をクリックして変更を破棄します」が表示されましたら、「更新」をクリック します。

| Parallels <sup>®</sup><br>Panel                   | ログイン名: FNP-WEB事務局 ~<br>契約 fnp-web.support | ? ヘルブ → 検索                                                                                                    | Parallels                       | î.   |
|---------------------------------------------------|-------------------------------------------|----------------------------------------------------------------------------------------------------|---------------------------------|------|
| ウェブサイトとドメイン メール アブリク                              | マーション ファイル 統計 アガウント                       |                                                                                                    |                                 |      |
|                                                   | ン fnp-web.support のプライ                    | イマリネームサーノ                                                                                                    | べとして機能しま 🏨                      |      |
| 9                                                 |                                           |                                                                                                    |                                 | クリック |
| ! 情報: DNS レコードへの変更が保存されていま用するか、[戻す]をクリックして変更を破棄しま | せん。変更内容はハイライト表示されています。[更新]を<br>す。         | ミクリックして DNS ゾーンに変更を近                                                                                                    | シ 更新 戻す                         |      |
| ツール                                               |                                           |                                                                                                    |                                 |      |
| 00<br>DNSサービスを無効にす<br>る<br>DNSサービスモードな            | <b>開いた いっ</b><br>初月 レコードを追加 SOA レコード デ    | ●<br>フォルトに復元                                                                                                    |                                 |      |
| リソースレコード                                          |                                           |                                                                                                    |                                 |      |
| 🔀 削除                                              |                                           |                                                                                                    | $\odot$                         |      |
| Q. 検索                                             | 検索結果をリセット                                 |                                                                                                    |                                 |      |
| DNSレコード 合計 14 件                                   |                                           |                                                                                                    | ページごとの表示数: <u>10 25 100 すべて</u> |      |
| <ul> <li>ホスト ▲</li> </ul>                         | レコードタイプ                                   | 値                                                                                                    |                                 |      |
|                                                   | PTR                                       |                                                                                                    |                                 |      |
| fnp-web.support.                                  | NS                                        |                                                                                                    |                                 |      |
| fnp-web.support.                                  | А                                         | A 100 March 100 March 100 |                                 |      |
| fnp-web.support.                                  | MX (5)                                    | 10000                                                                                                    |                                 |      |
| fnp-web.support.                                  | MX (10)                                   | and the second second                                                                                                    |                                 |      |
| Inp-web.support.                                  | MX (15)                                   |                                                                                                    |                                 |      |
| fnp-web.support.                                  | ТХТ                                       |                                                                                                    |                                 |      |
| ftp.fnp-web.support.                              | CNAME                                     |                                                                                                    |                                 |      |
|                                                   |                                           |                                                                                                    |                                 | -    |

4.

#### 「DNS レコードへの変更が保存されました」が表示されます。

| Parallels <sup>®</sup><br>Panel                                                                                                    | ログイン名: FNP-WEB <b>事務局 ~</b><br>契約 fnp-web.support              | <ul><li> ③ ヘルプ 、   </li></ul>                                                                                                    | Paralle                | els'      |
|----------------------------------------------------------------------------------------------------|----------------------------------------------------------------|----------------------------------------------------------------------------------------------------|------------------------|-----------|
| ウェブサイトとドメイン メール アブリケーション フ                                                                                                    | マイル 統計 アカウント                                                   |                                                                                                    |                        |           |
| <sup>_</sup> <u>2≖7步化ど×12&gt; (no-web.support</u> >                                                                                                    | eb.support のプラ・                                                | イマリネームサーバ                                                                                                    | として機能しまします。            | 確認        |
|                                                                                                    |                                                                |                                                                                                    |                        |           |
| ツール                                                                                                    |                                                                |                                                                                                    |                        | - 1       |
| ①     ①     ①     DNS サービスを無効にす     DNS サービスモードを切り     レコード     る     ジ     サービスレコード                                                                                                    |                                                                | ビンタントレンジャントレンジャントレンジャントレンジャントレンジャントレンジャントレンジャントレンジャントレンショントレンショントレンショントレンショントレンショントレンショントレンショントレンショントレンショントレンショントレンショントレンショントレンショントレンショントレンショントレンショントレンショントレンショントレンショントレンショントレンショントレンショントレンショントレンショントレンショントレンショントレンショントレンショントレンショントレンショントレンショントレンショントレンショントレンショントレンショントレンショントレンショントレンショントレンショントレンショントレンショントレンショントレンショントレンショントレンショントレンショントレンショントレンショントレーントレーショントレンショントレンショントレンショントレンショントレンショントレンショントレンショントレーンショントレンショントレンショントレンショントレーンショントレンショントレージー<br>ビンショントレンショントレンショントレージーンシーンショントレージーン・レーンショントレンショントレンショントレンショントレンショントレンショントレンシーンシーシーシーシーシーシーシーシーシーシーシーシーシーシーシーシーシーシ |                        |           |
| 🔀 削除                                                                                                    |                                                                |                                                                                                    |                        |           |
| Q、検索 の検索結果を少し                                                                                                    | Zyh                                                            |                                                                                                    |                        |           |
| DNSレコード 合計 14 件                                                                                                    |                                                                |                                                                                                    | ページごとの表示数: 10 25 100 す | <u>~7</u> |
| □ ホスト▲                                                                                                    | レコードタイプ                                                        | 値                                                                                                    |                        |           |
|                                                                                                    |                                                                |                                                                                                    |                        |           |
|                                                                                                    | PTR                                                            |                                                                                                    |                        |           |
| fnp-web.support.                                                                                                    | PTR                                                            | a strengt                                                                                                    |                        |           |
| fnp-web.support.                                                                                                    | PTR<br>NS<br>A                                                 |                                                                                                    |                        |           |
| fnp-web.support.<br>fnp-web.support.<br>fnp-web.support.                                                                                                    | PTR<br>NS<br>A<br>MX (5)                                       |                                                                                                    |                        |           |
| fnp-web.support.<br>fnp-web.support.<br>fnp-web.support.<br>fnp-web.support.                                                                                                    | PTR<br>NS<br>A<br>MX (5)<br>MX (10)                            |                                                                                                    |                        |           |
| <pre>fnp-web.support. fnp-web.support. fnp-web.support. fnp-web.support. fnp-web.support. fnp-web.support.</pre>                                                                                 | PTR<br>NS<br>A<br>MX (5)<br>MX (10)<br>MX (15)                 |                                                                                                    |                        |           |
| <ul> <li>fnp-web.support.</li> <li>fnp-web.support.</li> <li>fnp-web.support.</li> <li>fnp-web.support.</li> <li>fnp-web.support.</li> <li>fnp-web.support.</li> <li>fnp-web.support.</li> </ul> | PTR<br>NS<br>A<br>MX (5)<br>MX (10)<br>MX (15)<br>TXT          |                                                                                                    |                        |           |
| <ul> <li>fnp-web.support.</li> <li>fnp-web.support.</li> <li>fnp-web.support.</li> <li>fnp-web.support.</li> <li>fnp-web.support.</li> </ul>                                                     | PTR<br>NS<br>A<br>MX (5)<br>MX (10)<br>MX (15)<br>TXT<br>CNAME |                                                                                                    |                        |           |

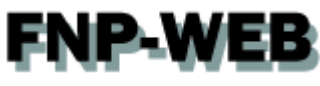

メールサーバのホスト名に割り当てる IP アドレスを設定しますので、レコードタイプが「A」、ホスト名が「mail.ドメイン名」のレコードをクリックします。

| 9:                     | エブサイトとドメイン メール アブリケーション こ                                                                                                    | ファイル 統計 アガウント                                                                                |               |                                |
|------------------------|----------------------------------------------------------------------------------------------------|----------------------------------------------------------------------------------------------|---------------|--------------------------------|
| <u>⇒≖7</u><br>⊚ :<br>द | <sup>サュートとモシ</sup> ュイ2 > fnp-wb.support ><br>ニのサーバは DNS ゾーン fnp-w                                                                                                    | veb.support のプラ                                                                              | イマリネームサーバとして  | 機能しま 睂上△                       |
| ツーJ<br><u>DNS</u>      | レ<br>①<br>ジービスを無効にす<br><u>2</u><br>からサービスモードを切り<br>レコー                                                                                                    |                                                                                              | ●<br>デフォルトこ復元 |                                |
| بری<br>×               |                                                                                                    |                                                                                              |               | $\odot$                        |
|                        |                                                                                                    | 17 orb                                                                                       |               |                                |
| DNSL                   | コード 合計 14 件                                                                                                    |                                                                                              | ページごと(        | の表示数: <u>10 25 100 すべて</u>     |
| DNSL                   | □ - ド 合計 14 件<br>ホスト▲                                                                                                    | レコードタイプ                                                                                      | ベージごとい        | の表示数: <u>10 25 100 すべて</u>     |
|                        | <ul> <li>□ -ド 合計 14 件</li> <li>ホスト▲</li> </ul>                                                                                                    | レコードタイプ<br>PTR                                                                               | ベージごと(<br>値   | の表示数: <u>10 25 100 すべて</u>     |
|                        | □ ド 合計 14 件<br>ホスト ▲<br>fnp-web.support.                                                                                                    | レコードタイブ<br>PTR<br>NS                                                                         | ページごとの<br>価   | の表示数: <u>10 25 100 すべて</u>     |
|                        | □ ド 合計 14 件<br>ホスト ▲<br>fnp-web.support.<br>fnp-web.support.                                                                                                    | レコードタイブ<br>PTR<br>NS<br>A                                                                    | ページごとの<br>値   | D表示数: <u>10 25 100 すべて</u>     |
|                        | □一下 合計 14 件<br>ホスト ▲<br>fnp-web.support.<br>fnp-web.support.<br>fnp-web.support.                                                                                                    | レコードタイブ<br>PTR<br>NS<br>A<br>MX (5)                                                          | ページごとの<br>値   | の表示数: <u>10 25 100 すべて</u>     |
|                        | □一ド合計 14 件<br>ホスト▲<br>fnp-web.support.<br>fnp-web.support.<br>fnp-web.support.<br>fnp-web.support.                                                                                                    | レコードタイブ<br>PTR<br>NS<br>A<br>MX (5)<br>MX (10)                                               | ページごとの<br>値   | の表示数: <u>10 25 100 すべて</u>     |
|                        | ロード 合計 14 件<br>ホスト本<br>fnp-web.support.<br>fnp-web.support.<br>fnp-web.support.<br>fnp-web.support.<br>fnp-web.support.<br>fnp-web.support.                                                                                                    | レコードタイブ<br>PTR<br>NS<br>A<br>MX (5)<br>MX (10)<br>MX (15)                                    | ページごとの<br>(値  | ⑦表示数: <u>10 25 100 すべて</u>     |
|                        | ロード 合計 14 件<br>ホスト本<br>fnp-web.support.<br>fnp-web.support.<br>fnp-web.support.<br>fnp-web.support.<br>fnp-web.support.<br>fnp-web.support.<br>fnp-web.support.                                                                                                    | レコードタイブ<br>PTR<br>NS<br>A<br>MX (5)<br>MX (10)<br>MX (15)<br>TXT                             |               | 功表示数: <u>10 25 100 すべて</u>     |
|                        | ロード 合計 14 件<br>ホストへ<br>fnp-web.support.<br>fnp-web.support.<br>fnp-web.support.<br>fnp-web.support.<br>fnp-web.support.<br>fnp-web.support.<br>fnp-web.support.<br>fnp-web.support.                                                                                                    | レコードタイブ<br>PTR<br>NS<br>A<br>MX (5)<br>MX (10)<br>MX (15)<br>TXT<br>CNAME                    |               | ற表示数: <u>10 25 100 すべて</u>     |
|                        | ロード 合計 14 件<br>ホストへ<br>fnp-web.support.<br>fnp-web.support.<br>fnp-web.support.<br>fnp-web.support.<br>fnp-web.support.<br>fnp-web.support.<br>fnp-web.support.<br>fnp-web.support.<br>fnp-web.support.<br>fnp-web.support.                                                                                                    | レコードタイブ<br>PTR<br>NS<br>A<br>MX (5)<br>MX (10)<br>MX (15)<br>TXT<br>CNAME<br>A               |               | D表示数: 10 25 100 すべて<br>1. クリック |
|                        | □ ード 合計 14 件<br>ホスト▲<br>fnp-web.support.<br>fnp-web.support.<br>fnp-web.support.<br>fnp-web.support.<br>fnp-web.support.<br>fnp-web.support.<br>fnp-web.support.<br>fnp-web.support.<br>fip-web.support.<br>fip-web.support.<br>joy4.fnp-web.support.                                                                                                | レコードタイブ<br>PTR<br>NS<br>A<br>MX (5)<br>MX (10)<br>MX (15)<br>TXT<br>CNAME<br>A<br>CNAME      |               | D表示数: 10 25 100 すべて<br>1. クリック |
|                        | □ -F 合計 14 件<br>ホスト▲<br>fnp-web.support.<br>fnp-web.support. | レコードタイブ<br>PTR<br>NS<br>A<br>MX (5)<br>MX (10)<br>MX (15)<br>TXT<br>CNAME<br>A<br>CNAME<br>A |               | D表示数: 10 25 100 すべて<br>        |

6.

下記項目を入力後、「OK」をクリックします。

## 【ご注意】

※下記はサンプルです。必ず、お客様のご利用状況にあわせて設定をしてください。

## ・ドメイン名:メールサーバのホスト名(ドメインより前の部分)を入力します

| ・IP アドレス                         | :割り当てる IP アドレスを                                  | と入力します                                      |             |
|----------------------------------|--------------------------------------------------|---------------------------------------------|-------------|
| Parallels®<br>Panel              | ログイン名: FNP-<br>契約 fnp-v                          | WEB事務局 ×<br>veb.support   ② ヘルブ × <i>換索</i> | ۹ Parallels |
| ウェブサイトとドメイン                      | メール アブリケーション ファイル 統計                             | 7切가                                         |             |
| <sup>ウェブサイトとドメイン</sup> > fnp-web | <u>.support &gt; DNS設定</u> ><br><sup>S</sup> の編集 |                                             | <b>1</b> 上へ |
| DNSレコード                          |                                                  | 1.1+                                        |             |
| レコードタイプ                          | A                                                | 1. ХЛ                                       |             |
| ドメイン名                            | mail .fnp-web.support.                           |                                             |             |
| IP アドレス *                        | 例: 123.123.123.123                               |                                             |             |
| * 2) (酒曰                         | 2                                                | クリック                                        |             |
| 「必須フィールト                         |                                                  |                                             |             |
|                                  |                                                  |                                             |             |
|                                  |                                                  |                                             |             |
|                                  |                                                  |                                             |             |
|                                  |                                                  |                                             |             |
|                                  |                                                  |                                             |             |
|                                  |                                                  |                                             |             |
|                                  |                                                  |                                             |             |
|                                  |                                                  |                                             |             |
|                                  |                                                  |                                             |             |
|                                  |                                                  |                                             |             |
|                                  |                                                  |                                             |             |
|                                  |                                                  |                                             |             |

7.

「DNS レコードへの変更が保存されていません。変更内容はハイライト表示されています。[更新]をクリックして DNS ゾーンへの変更を適用するか、[戻す]をクリックして変更を破棄します。」が表示されましたら、「更新」をクリ ックします。

| Parallels*<br>Panel                                                                | ロライン名: FNP-WEB事務局 ~<br>契約 fnp-web.support    | ② ヘルブ ・ 検索                                                                                                    | Parallels                       | Í   |
|------------------------------------------------------------------------------------|----------------------------------------------|----------------------------------------------------------------------------------------------------|---------------------------------|-----|
| ウェブサイトとドメイン メール                                                                    | アブリケーション ファイル 統計 アカウント                       |                                                                                                    |                                 |     |
| <sup>ウェブサ小とドメイン &gt; fnp-web.support &gt;<br/>。このサーバは DNS <sup>-</sup><br/>す</sup> | ゾーン fnp-web.support のプラィ                     | <b>イマリネームサー</b> ム                                                                                                    |                                 | クリッ |
| <ol> <li>情報: DNS レコードへの変更が保存され<br/>用するか、[戻す]をクリックして変更を超</li> </ol>                 | 1でいません。変更内容はハイライト表示されています。[更新]を<br>成束します。    | クリックして DNS ゾーンに変更を                                                                                                    | <b>● 更新 </b> 戻す                 |     |
| ッール                                                                                |                                              |                                                                                                    |                                 |     |
| ①<br><u>DNSサービスを無効にす</u><br><u>DNSサービスを</u> 無効にす<br><u>DNSサービス</u><br>査            | <mark>モードを切り レコード 右部の SOAレコード デご</mark><br>る | ●<br>2 <del>ォルトに復元</del>                                                                                                    |                                 |     |
| リソースレコード                                                                           |                                              |                                                                                                    |                                 |     |
| 🔀 削除                                                                               |                                              |                                                                                                    | ۲                               |     |
|                                                                                    | 検索結果をリセット                                    |                                                                                                    |                                 |     |
| DNSレコード 合計 14 件                                                                    |                                              |                                                                                                    | ページごとの表示数: <u>10 25 100 すべて</u> |     |
| <ul> <li>ホスト </li> </ul>                                                           | レコードタイプ                                      | 値                                                                                                    |                                 |     |
|                                                                                    | PTR                                          | and set of the set of the set of |                                 |     |
| fnp-web.support.                                                                   | NS                                           | and the second second                                                                                                    |                                 |     |
| fnp-web.support.                                                                   | А                                            | A                                                                                                    |                                 |     |
| fnp-web.support.                                                                   | MX (5)                                       |                                                                                                    |                                 |     |
| fnp-web.support.                                                                   | MX (10)                                      |                                                                                                    |                                 |     |
| fnp-web.support.                                                                   | MX (15)                                      |                                                                                                    |                                 |     |
| fnp-web.support.                                                                   | ТХТ                                          |                                                                                                    |                                 |     |
| ftp.fnp-web.support.                                                               | CNAME                                        |                                                                                                    |                                 |     |
| ioud fan web support                                                               |                                              |                                                                                                    |                                 |     |

#### 8.

#### 「DNS レコードへの変更が保存されました」が表示されましたら設定完了です。

| Parallels <sup>®</sup><br>Panel                                                                                                    | ログイン名: FNP-WEB事務局 ~<br>契約 fnp-web.support | <b>②</b> ヘルプ ▼ <i> 検索…</i> | Parallels                       |
|----------------------------------------------------------------------------------------------------|-------------------------------------------|----------------------------|---------------------------------|
| ウェブサイトとドメイン メール アプリケーション                                                                                                    | ファイル 統計 アカウント                             |                            |                                 |
| <u>≎±フサイトឞメイ</u> 2> fnp-web.support ><br>● このサーバは DNS ゾーン fnp-<br>す                                                                                                    | web.support のプライ                          | イマリネームサーバ                  | として機能しま 1. 確認                   |
|                                                                                                    |                                           |                            |                                 |
| ッール                                                                                                    |                                           |                            |                                 |
| ①     ①     ①     ①     ①     ①     ①     ①     ①     ①     S     ①     S     ①     S     ①     S     ①     ③     乙     ③     乙     ③     ③     ③     ③     ③     ③     ③     ③     ③     ③     ③     ③     ③     ③     ③     ③     ③     ③     ③     ③     ③     ③     ③     ③     ③     ③     ③     ③     ③     ③     ③     ③     ③     ③     ③     ③     ③     ③     ③     ③     ③     ③     ③     ③     ③     ③     ③     ③     ③     ③     ③     ③     ③     ③     ③     ③     ③     ③     ③     ③     ③     ③     □     □     □     □     □     □     □     □     □     □     □     □     □     □     □     □     □     □     □     □     □     □     □     □     □     □     □     □     □     □     □     □     □     □     □     □     □     □     □     □     □     □     □     □     □     □     □     □     □     □     □     □     □     □     □     □     □     □     □     □     □     □     □     □     □     □     □     □     □     □     □     □     □     □     □     □     □     □     □     □     □     □     □     □     □     □     □     □     □     □     □     □     □     □     □     □     □     □     □     □     □     □     □     □     □     □     □     □     □     □     □     □     □     □     □     □     □     □     □     □     □     □     □     □     □     □     □     □     □     □     □     □     □     □     □     □     □     □     □     □     □     □     □     □     □     □     □     □     □     □     □     □     □     □     □     □     □     □     □     □     □     □     □     □     □     □     □     □     □     □     □     □     □     □     □     □     □     □     □     □     □     □     □     □     □     □     □     □     □     □     □     □     □     □     □     □     □     □     □     □     □     □     □     □     □     □     □     □     □     □     □     □     □     □     □     □     □     □     □     □     □     □     □     □     □     □     □     □     □     □     □     □     □     □     □     □     □     □     □     □     □     □     □     □     □     □     □     □     □     □     □     □     □     □     □     □ | <b>Pie いう</b><br><u>ロードを追加 SOAレコード デ</u>  | ●<br>フォルトに復元               |                                 |
|                                                                                                    |                                           |                            |                                 |
| (し、検索) の検索結果を                                                                                                    | 반tor                                      |                            |                                 |
| DNSレコード 合計 14 件                                                                                                    |                                           |                            | ページごとの表示数: <u>10 25 100 すべて</u> |
| □ ホスト▲                                                                                                    | レコードタイプ                                   | 値                          |                                 |
|                                                                                                    | PTR                                       |                            |                                 |
| fnp-web.support.                                                                                                    | NS                                        | -                          |                                 |
| fnp-web.support.                                                                                                    | А                                         |                            |                                 |
| <u>fnp-web.support.</u>                                                                                                    | MX (5)                                    |                            |                                 |
| fnp-web.support.                                                                                                    | MX (10)                                   |                            |                                 |
| fnp-web.support.                                                                                                    | MX (15)                                   |                            |                                 |
| fnp-web.support.                                                                                                    | TXT                                       |                            |                                 |
| ftp.fnp-web.support.                                                                                                    | CNAME                                     |                            |                                 |
|                                                                                                    |                                           |                            |                                 |

■FNP-WEBのメール機能を無効にする

当社メールサーバをご利用になられない場合はメール機能を無効にご変更ください、

この設定をされませんと、送信サーバ内に送信先ドメインが存在するとローカル配送され、FNP-WEBのメールボックスに届いてしまいます。

1.

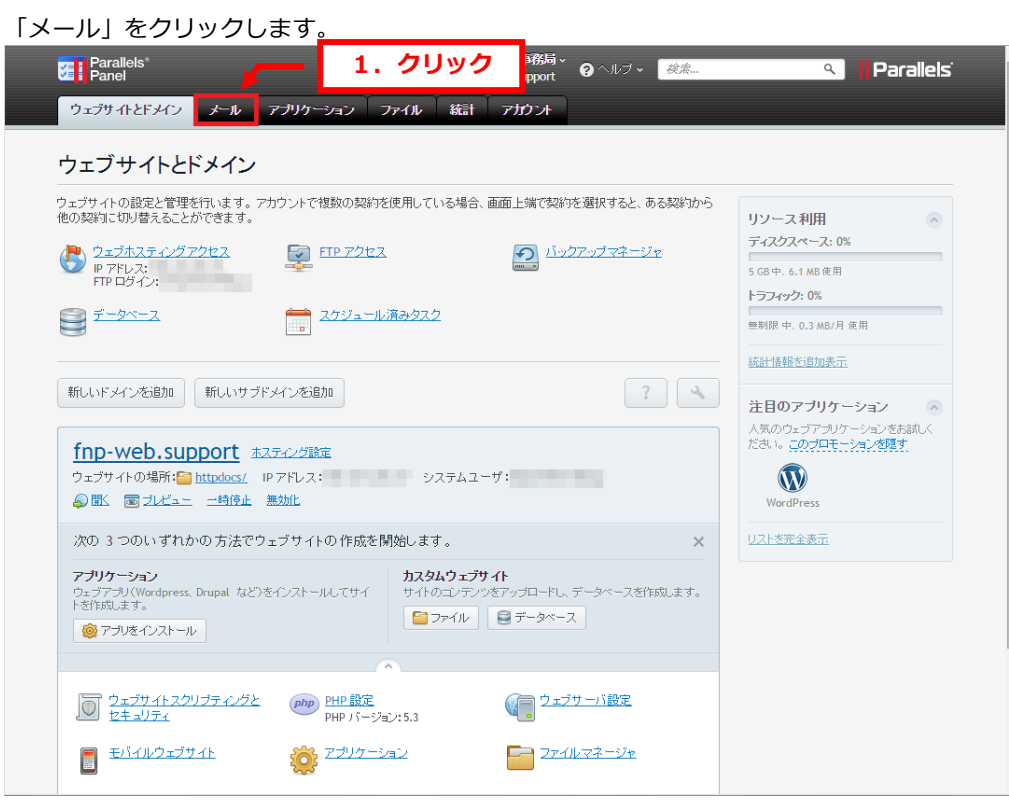

2.

#### 「設定を変更」をクリックします。

| Parallels 日子七名:<br>Panel 契約                                                                         | FNP-WEB事務局、<br>fnp-web.support   ? ヘルブ × 🛛 | 续点                        | Parallels                                 |
|----------------------------------------------------------------------------------------------------|--------------------------------------------|---------------------------|-------------------------------------------|
| ウェブサイトとドメイン メール アプリケーション ファイル 編                                                                     | 타 7カウント                                    |                           |                                           |
| メール<br>メールアドレス メーリングリスト<br>メインに関連付けられたメールアカウントを作成・管理しま                                              | レボックス、同じメールボ                               | ックスに紐付けられる追加メールアド1        | ノス(メールエイリ                                 |
| マス)の数、自動応用、および1つ以上のメールアドレスへ<br>セットアップすることもできます。                                                     |                                            | やアンチウイルスサービスを提供して         | いる場合、これら                                  |
| ◎ メールアトレスで作成 ● 設定を変更 ◎ 使用重純計を更新 ※ 目<br>◆計 2 件                                                       | 9PTs                                       | 1 ペーーン ツあたいの ー゙ ルリの粉・1    | <b>ب</b><br>م 25 100 7 مت 7               |
|                                                                                                    | 7 –#                                       | (使用具)                     | <u>0</u> 23 <u>100 <u>9</u> (<u>c</u></u> |
| fnp@fnp-web.support                                                                                 | fnp@fnp-web.support                        | メールボックスなし                 |                                           |
| <ul> <li><u>fnp-web@fnp-web.support</u></li> <li><u>fnp-web@fnp-web.support</u></li> <li></li></ul> | fnp-web@fnp-web.support                    | 無制限 中、10.0 KB 使用          | 0                                         |
| gpt@fnp-web.support                                                                                 |                                            | 無制限 中、4.00 KB 使用          | 1                                         |
| 合計3件                                                                                                |                                            | 1 ページあたりのエントリの数: <u>1</u> | <u>0</u> 25 <u>100 すべて</u>                |
| © Copyright 1999-2013. Par                                                                          | allels IP Holdings GmbH. All rights rese   | rved.                     |                                           |

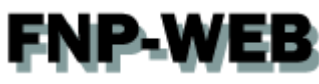

「ドメインでメールサービスをアクティブ化する」のチェックをはずし、「OK」をクリックします。

| ドメインでメールサービスをアクティ 📃<br>ブ化する                          |                                                                                          |  |
|------------------------------------------------------|------------------------------------------------------------------------------------------|--|
| 設定                                                   |                                                                                          |  |
| 存在しないユーザ宛てのメールの処 〇<br>理<br>®                         | メッセージ付きでパウンスする [This address no longer accepts]<br>別アドレスに転送 [fnp-web@denet.support<br>拒否 |  |
| ウェブメール                                               | lorde (6.1.6)                                                                            |  |
| 送信メールメッセージに電子署名す<br>るために DomainKeys スパム検知<br>システムを使用 | (サーバポリシーに基づいてスイッチオフ済み)                                                                   |  |
| このドメイン下の全メールアカウント<br>に対して、グレイリストスパム防御を<br>有効にする      | (サーバポリシーに基づいてスイッチオフ済み)<br>2. クリック                                                        |  |
| C                                                    | ОК <b>キャンセル</b>                                                                          |  |
|                                                      |                                                                                          |  |

#### 4.

「ドメインのメールサービスを設定しました」が表示されましたら、設定完了です。

|                                             |                                                | 1. 確認                                       |                                                    |                      |
|---------------------------------------------|------------------------------------------------|---------------------------------------------|----------------------------------------------------|----------------------|
| メール                                         |                                                |                                             |                                                    |                      |
| ● 情報:ドメイン fnp-web.support の                 | ペールサービスを設定しました                                 |                                             |                                                    |                      |
| メールアドレス メーリングリスト                            |                                                |                                             |                                                    |                      |
|                                             |                                                |                                             |                                                    | - ( ) - ()           |
| メインに関連付けられたメールアカワン<br>'ス)の数、自動応用、および 1 つ以上( | hを作成・管理します。谷メールアカワントに<br>のメールアドレスへのメール転送を設定できま | 対して、メールホックス、同じメールホッ<br>ます。また、アカウントICアンチスバムヤ | ックスに紐付けられる追加メールアドレ.<br>やアンチウイルスサ <i>ー</i> ビスを提供してい | ス(メールエイリ)<br>る場合、これら |
| セットアップすることもできます。                            |                                                |                                             |                                                    |                      |
| 🔞 メールアドレスを作成   🔠 設定な                        | E変更 🛛 🥵 使用量統計を更新  💥 削除                         |                                             |                                                    | ٩                    |
| 合計 3 件                                      |                                                |                                             | 1 ページあたりのエントリの数: <u>10</u>                         | 25 <u>100 すべて</u>    |
| □ メールアドレス 🔺                                 |                                                | ユーザ                                         | 使用量                                                |                      |
| fnp@fnp-web.support                         |                                                | fnp@fnp-web.support                         | メールボックスなし                                          | <i>i</i> )           |
| fnp-web@fnp-web.support                     | ➡ test@fnp-web.support<br>◆ 自動応答は有効になっています     | fnp-web@fnp-web.support                     | 無制限 中、10.0 KB 使用                                   |                      |
| gpt@fnp-web.support                         |                                                |                                             | 無制限 中、4.00 KB 使用                                   |                      |
| 合計 3 件                                      |                                                |                                             | 1 ページあたりのエントリの数: <u>10</u>                         | 25 <u>100 すべて</u>    |
|                                             |                                                |                                             |                                                    |                      |
|                                             |                                                |                                             |                                                    |                      |
|                                             |                                                |                                             |                                                    |                      |
|                                             |                                                |                                             |                                                    |                      |
|                                             |                                                |                                             |                                                    |                      |
|                                             |                                                |                                             |                                                    |                      |

# **FNP-WEB** 4.2. FNP-WEBの Web サーバから他の Web サーバへ変更する

※FNP-WEB では CNAME レコードと A レコードで www の指定をしています。

ここでは CNAME レコードは変更せず、A レコードの IP アドレスを変更する方法をご案内いたします。

Web サーバのホスト名に割り当てる IP アドレスを設定しますので、レコードタイプが「A」、ホスト名が「ドメイン 名」のレコードをクリックします。

| Parallels <sup>®</sup><br>Panel                                                               | ログイン名: FNP-WEB事務局 ~<br>契約 fnp-web.support | ?ヘルブ・           | ۹ 🛛 🖓 Parallels       |
|-----------------------------------------------------------------------------------------------|-------------------------------------------|-----------------|-----------------------|
| ウェブサイトとドメイン メール アブ                                                                            | リケーション ファイル 統計 アカウント                      |                 |                       |
| <sup></sup><br>Ͽ≖ <u>フサートービメイン &gt; fnp-web.support</u> ><br>๏ このサーバは DNS ゾ <sup>・</sup><br>す | ーン fnp-web.support のプラ・                   | イマリネームサーバとし     | て機能しま ♪└△             |
| ツール                                                                                           |                                           |                 |                       |
|                                                                                               | <b>ドき</b> 切り いっード デ<br>ドを切り いっード デ        | ●<br>マォルトに復元    |                       |
| J9-203-F                                                                                      |                                           |                 |                       |
| ※削除                                                                                           |                                           |                 |                       |
| Q. 検索                                                                                         | ស 検索結果をリセット                               |                 |                       |
| DNS .コード 合計 1/ 件                                                                              |                                           | ^*>7            | ごとの表示教: 10 25 100 すべて |
| - ±75.                                                                                        | レコードタイプ                                   | (債              |                       |
|                                                                                               | DTR                                       |                 | 4 /11/00/             |
| fnp-web support                                                                               | NS                                        | F               | 1. 9996               |
| fnp-web.support.                                                                              | A                                         | and and         |                       |
| fnp-web.support.                                                                              | MX (5)                                    |                 |                       |
| fnp-web.support.                                                                              | MX (10)                                   | A CONTRACT OF   |                       |
| fnp-web.support.                                                                              | MX (15)                                   | CONTRACTOR OF A |                       |
| fnp-web.support.                                                                              | ТХТ                                       | 100 B 10 B      |                       |
| ftp.fnp-web.support.                                                                          | CNAME                                     |                 |                       |
| ipv4.fnp-web.support.                                                                         | А                                         |                 |                       |
| lists.fnp-web.support.                                                                        | CNAME                                     |                 |                       |
| mail.fnp-web.support.                                                                         | 4                                         |                 |                       |

<sup>1.</sup> 

下記項目を入力後、「OK」をクリックします。

【ご注意】

※下記はサンプルです。必ず、お客様のご利用状況にあわせて設定をしてください。

・IP アドレス : 割り当てる IP アドレスを入力します

| Parallels*<br>Panel                                    | ロライン名: FNP-WEB手移動。<br>契約 fnp-web.support | Parallels |
|--------------------------------------------------------|------------------------------------------|-----------|
| ウェブサイトとドメイン メール                                        | ・ アブリケーション ファイル 統計 アガウント                 |           |
| <u> ウェブサイトとドメイン &gt; fnp-web.support</u><br>リソースレコードの終 | > <u>DVS設定</u> ><br>扁集                   |           |
| DNSLIF                                                 |                                          |           |
| レコードタイプ                                                | A 1. 入力                                  |           |
| ドメイン名                                                  | -finp-web.su                             |           |
| IP アドレス *                                              | 123.123.123.123<br>Ø: 123.123.123.123    |           |
| ・必須フィールド                                               | ок<br>キャンセル<br>2. クリック                   |           |
|                                                        |                                          |           |
|                                                        |                                          |           |
|                                                        |                                          |           |
|                                                        |                                          |           |
|                                                        |                                          |           |

3.

「DNS レコードへの変更が保存されていません。変更はハイライト表示されています。アップデートをクリックして DNS ゾーンへの変更を適用するか、[戻す]をクリックして変更を破棄します。」の「更新」をクリックしますと 設定は完了です。

| Parallels <sup>®</sup><br>Panel                                          | ログイン名: FNP-WE <b>B事務局 ~</b><br>契約 fnp-web.support | ? ヘルブ ×               | Parallels                             |
|--------------------------------------------------------------------------|---------------------------------------------------|-----------------------|---------------------------------------|
| ウェブサイトとドメイン メール アブリク                                                     | マーション ファイル 統計 アカウント                               |                       |                                       |
| <u>◇= フサート メᡟ メイン</u> • <u>mp-web.support</u> •<br>● このサーバは DNS ゾー<br>す  | ン fnp-web.support のプライ                            | マリネームサーノ              | べとして機能しま きょう 1. クリック                  |
| <ol> <li>情報: DNS レコードへの変更が保存されていま<br/>用するか、「戻す」をクリックして変更を破棄しま</li> </ol> | せん。変更内容はハイライト表示されています。[更新]を?<br>す。                | アリックして DNS ゾーンに変更を適   | 更新 戻す                                 |
| ツール                                                                      |                                                   |                       |                                       |
|                                                                          | ● いい<br>切り レコードを追加 SOA レコード デラ                    | l❷<br>Pauliti復元       |                                       |
| ₩削除                                                                      |                                                   |                       |                                       |
|                                                                          | )検索結果をリセット                                        |                       |                                       |
| DNSレコード 合計 14 件                                                          |                                                   |                       | ページごとの表示数: <u>10 25 100 すべて</u>       |
| <ul> <li>ホスト▲</li> </ul>                                                 | レコードタイプ                                           | 値                     |                                       |
|                                                                          | PTR                                               |                       |                                       |
| fnp-web.support.                                                         | NS                                                | and the second second |                                       |
| fnp-web.support.                                                         | А                                                 |                       |                                       |
| fnp-web.support.                                                         | MX (5)                                            |                       |                                       |
| fnp-web.support.                                                         | MX (10)                                           |                       |                                       |
| fnp-web.support.                                                         | MX (15)                                           | 1000                  |                                       |
| fnp-web.support.                                                         | ТХТ                                               | 100 C 100 C           |                                       |
| ftp.fnp-web.support.                                                     | CNAME                                             |                       |                                       |
| ipv4 fpp-web support                                                     | ٨                                                 |                       | · · · · · · · · · · · · · · · · · · · |

#### ご注意

- 本書の内容の一部または全部の無断転載を禁じます。
- 本書の内容は予告無く変更することがあります。
- 本書内で使用している画面キャプチャーはお客様の環境によって異なる場合があります。
- その他の商品名、会社名は各社の商標または登録商標です。

#### 2017年9月 第1版発行

〔お問い合わせ先〕 FNP-WEB 事務局 電話番号:06-6231-8882 (受付時間:平日 9:00~18:00) ※土日祝除く FAX 番号:06-6231-8882 URL:http://www.fnp-web.com/ e-mail:info@fnp-web.jp